**FAO-Artikel-Ausdruck** 

# Netzlaufwerke unter Windows anbinden

## 15.03.2025 00:44:16

| Kategorie: | Netzwerkspeicher  | Bewertungen:           | 0                     |
|------------|-------------------|------------------------|-----------------------|
| Status:    | öffentlich (Alle) | Ergebnis:              | 0.00 %                |
| Sprache:   | de                | Letzte Aktualisierung: | 12:21:47 - 17.07.2024 |

Schlüsselwörter

Netzwerkordner, Homeverzeichnis, Gruppenverzeichnis, Homelaufwerk, Gruppenlaufwerk

### Symptom (öffentlich)

Es wurde ein Ordner auf dem Dateiserver der THL für Sie freigegeben. Diesen möchten Sie im Hochschulnetz als Netzlaufwerk in Windows anbinden.

#### Problem (öffentlich)

Außerhalb des Hochschulnetzes können Sie über das [1]SSL-Gateway oder mit einer [2]VPN-Verbindung auf die Netzlaufwerke zugreifen, beachten Sie hierbei den FAQ-Beitrag:

[3]Netzwerkspeicher außerhalb des THL-Netzes aufrufen

Wenn der PC im LAN der Hochschule angeschlossen ist und die

Netzwerkkonfiguration des Rechners nicht automatisch per DHCP erfolgt, müssen das [4]DNS-Suffix und die DNS-Server manuell eingetragen werden. Dieses entfällt bei automatischer Konfiguration per DHCP bzw. bei WLAN- oder

VPN-Verbindung. Falls Sie während der Berechtigungsvergabe in Windows angemeldet waren, müssen Sie sich einmal von Windows abmelden und wieder neu anmelden, damit die Berechtigungen wirksam werden.

[1] https://ssl.th-luebeck.de

[2] https://it-support.th-luebeck.de/otrs/public.pl?ItemID=172 [3] https://it-support.th-luebeck.de/otrs/public.pl?ItemID=166 [4] https://it-support.th-luebeck.de/otrs/public.pl?ItemID=119

#### Lösuna (öffentlich)

So binden Sie den Ordner als Netzlaufwerk in Windows ein:

- Starten Sie den Windows-Explorer und klicken Sie links auf "Dieser PC" - Wählen Sie oben den Registerreiter "Computer" aus und wählen Sie danach den Punkt "Netzlaufwerk verbinden" aus.

- Wählen Sie einen freien Laufwerksbuchstabe aus. - Geben Sie in die Zeile "Ordner" den freigegebenen Pfad zu Ihrem

Netzlaufwerk an, z.B. \\th-luebeck.de\shares\home\BENUTZERNAME

Haken bei der Option "Verbindung bei Anmeldung wiederherstellen" setzen
Bei der Option "Verbindung mit anderen Anmeldeinformationen herstellen":

Keinen Haken setzen, wenn sich der PC in der Domäne befindet (Anmeldung am PC mit THL-IT-Konto)

Haken setzen, wenn sich der PC nicht in der Domäne befindet (Anmeldung am PC nicht mit THL-IT-Konto)

Klicken Sie auf "Fertig stellen"

- Wenn die Option "Verbindung mit anderen Anmeldeinformationen herstellen" gesetzt wurde, erscheint jetzt noch eine Anmeldemaske. Geben Sie in der Anmeldemaske die Daten Ihres THL-IT-Kontos an und verwenden Sie beim Benutzername die Schreibweise: benutzername@th-luebeck.de (nicht Ihre E-Mail-Adresse).